# Quest<sup>®</sup>

# **Quest DL Appliance Family**

#### DL Appliance Configuration Wizard Setup Guide

#### June, 2017

Topics:

- Introduction
- Appliance Configuration
- Machine Protection
- Replication
- Virtual Machine Export/Virtual Standby
- Additional Information
- Contacting Quest

#### © 2017 Quest Software Inc.

#### ALL RIGHTS RESERVED.

This document was produced and is supported by Quest Technical Marketing.

This guide contains proprietary information protected by copyright. The software described in this guide is furnished under a software license or nondisclosure agreement. This software may be used or copied only in accordance with the terms of the applicable agreement. No part of this guide may be reproduced or transmitted in any form or by any means, electronic or mechanical, including photocopying and recording for any purpose other than the purchaser's personal use without the written permission of Quest Software Inc.

#### Trademarks

Quest, the Quest logo, and Join the Innovation are trademarks and registered trademarks of Quest Software Inc. For a complete list of Quest marks, visit https://www.quest.com/legal/trademark-information.aspx. All other trademarks and registered trademarks are property of their respective owners.

Quest DL Appliance Family 1 DL Appliance Configuration Wizard Setup Guide

## Introduction

The DL purpose built backup appliances are complete turnkey solutions that contain everything to protect both physical and virtual environments. A key DL appliance design tenant is simplicity – to deploy, configure manage and grow.

This document details all four phases of DL Application Configuration Wizard: 1) Appliance Configuration; 2) Machine protection; 3) Replication and 4) Virtual Machine Exports/Standby. When the approximately 20 minute wizard is finished, one is able to protect physical and virtual environments with most all of the DL appliance features and capabilities enabled.

**DL Appliance Deployment Process:** 

- Unbox the DL appliance and rack or place the unit in its proper location. Directly connect the Keyboard/Video/Mouse (KVM) to the appliance or connect the appliance into a KVM switching system. Remote configuration is possible using the virtual console technology of iDRAC built into the DL appliances. The iDRAC technology greatly reduces the need to physically access the DL appliances.
- 2. When the DL appliance is powered on, define the local password for the appliance, and then login.
- The DL Appliance Configuration Wizard will automatically launch and configuration of the appliance, its backup features and policies begins.

### **Appliance Configuration**

1. Determine what network settings will be used and input this information into the wizard.

Enable NIC Teaming: The DL setup wizard will configure NIC teaming using Microsoft Windows teaming technology if selected. Teaming can also be applied using Broadcom and Intel NIC teaming tools. This method requires that 'Enable NIC Teaming' option is not chosen, and Broadcom's BACS or Intel ANS (Advanced Network Services) software is installed for NIC teaming configuration.

| etwork settings that are appropriate for your environment.<br>ace<br>ain an IPv4 automatically<br>manually IPv4 address<br>an IPv6 interface                                                                                            |
|----------------------------------------------------------------------------------------------------|
| ace<br>ain an IPv4 automatically<br>manually IPv4 address<br>an IPv6 interface                                                                                                    |
| ace<br>ain an IPv4 automatically<br>manually IPv4 address<br>an IPv6 interface                                                                                                    |
| ain an IPv4 automatically<br>manually IPv4 address<br>an IPv6 interface                                                                                                    |
| manually IPv4 address<br>an IPv6 interface                                                                                                    |
| an IPv6 interface                                                                                                    |
| an IPv6 interface                                                                                                    |
|                                                                                                    |
| ain an IPv6 automatically                                                                                                    |
| manually IPV0 address                                                                                                    |
| Nic teaming<br>s Nic teaming (also known as load balancing and failover) lets you team multiple network adapters<br>dwidth aggregation and traffic failover. This helps maintain connectivity in the event of a network<br>ent failure. |
|                                                                                                    |

|                       |    | IPv4                |                 |             |           |             |
|-----------------------|----|---------------------|-----------------|-------------|-----------|-------------|
| License Agreement     | ~  | Configure your IPv4 | settings below. |             |           |             |
| Network Settings      | ~  |                     | Sectings betown |             |           |             |
| IPv4                  |    | Interface Name      | IP Address      | Subnet Mask | Gateway   | Primary DNS |
| Registration          |    | Nic1:               | 10.23.20.101    | 255.255.0.0 | 10.23.0.1 | 10.9.78.14  |
| Host Settings         |    | Nic2:               |                 |             |           |             |
| Alerts and Monitoring |    |                     |                 |             |           |             |
| Access and Manageme   | nt |                     |                 |             |           |             |
| Storage Provisioning  |    |                     |                 |             |           |             |
| Update Options        |    |                     |                 |             |           |             |
|                       |    |                     |                 |             |           |             |
|                       |    |                     |                 |             |           |             |
|                       |    |                     |                 |             |           |             |
|                       |    |                     |                 |             |           |             |
|                       |    |                     |                 |             |           |             |

2. DL appliance's are delivered with a 30 day trail license that enable the user to begin most of the configuration, until the fully purchased license is installed.

The 'Register now' option registers the license with the license portal located at Quest Data Protection|Rapid Recovery License Portal using the License Number that was sent to you. The license number and the email address in which you received your DL license are used to register the appliance.

If the DL appliance does not have internet access, select "Use trial license" and complete the wizard. Access the license portal to obtain and download a license to apply a license at a future time under the ....'Licensing' option in the Settings menu of the appliance Core Console.

| Welcome ¥             | Registration                             |                                                                                    |
|-----------------------|------------------------------------------|------------------------------------------------------------------------------------|
| License Agreement     | Please register your Quest DL10          | 000 appliance                                                                      |
| Network Settings      |                                          |                                                                                    |
| Registration          | <ul> <li>Register now</li> </ul>         |                                                                                    |
| Host Settings         | License number:                          | 111-222-333                                                                        |
| Alerts and Monitoring | Constitution of the second               |                                                                                    |
| Access and Management | Email address:                           | john.smith@acme.com                                                                |
| Storage Provisioning  | <u></u>                                  |                                                                                    |
| Retention Policy      | Use trial license                        |                                                                                    |
| Update Options        | This trial license expires in<br>period. | n 30 days. To continue using this product without interruption, register within th |
|                       |                                          |                                                                                    |
|                       |                                          |                                                                                    |
|                       |                                          |                                                                                    |
|                       |                                          |                                                                                    |
|                       |                                          |                                                                                    |
|                       |                                          |                                                                                    |

3. Change the DL applaince hostname and optionally join it to an existing domain.

| Welcome               | ~  | Host Settings                         |                          |  |  |
|-----------------------|----|---------------------------------------|--------------------------|--|--|
| License Agreement     | ~  | Vers besterne en en belen 16.         |                          |  |  |
| Network Settings      | ~  | domain, configure the settings below. |                          |  |  |
| IPv4                  | ~  | Changing these settings requires a    | reboot of the appliance. |  |  |
| Registration          | ~  | Host Name:                            | FTBU_Demo                |  |  |
| Host Settings         |    |                                       |                          |  |  |
| Alerts and Monitoring |    | Join this system to a domain          | n                        |  |  |
| Access and Manageme   | nt |                                       |                          |  |  |
| Storage Provisioning  |    |                                       |                          |  |  |
| Update Options        |    |                                       |                          |  |  |
|                       |    |                                       |                          |  |  |
|                       |    |                                       |                          |  |  |
|                       |    |                                       |                          |  |  |
|                       |    |                                       |                          |  |  |
|                       |    |                                       |                          |  |  |

4

4. Optionally apply SNMP and email address information for the DL applaince to properly forward alerts and monitoring information.

| Welcome               | ~   | Alerts and Monitoring                            |                |
|-----------------------|-----|--------------------------------------------------|----------------|
| License Agreement     | ~   |                                                  |                |
| Network Settings      | ~   | receive notifications, configure the options bel | ow.            |
| IPv4                  | ~   | Eashia sustam SNMD alasta                        |                |
| Registration          | ~   | Enable system show diens                         |                |
| Host Settings         | ~   | SNMP Community:                                  |                |
| Alerts and Monitoring | g   | SNMP Trap Destination:                           |                |
| SMTP Server Settin    | gs  | Enable software SNMP alerts                      |                |
| Access and Manageme   | ent | SNMP Community:                                  |                |
| Storage Provisioning  |     | SNUD Type Destinations                           |                |
| Update Options        |     | SHMP Trap Destination:                           |                |
|                       |     | Software Alerts                                  |                |
|                       |     | 🗹 Notify via email                               | admin@acme.com |

5. Enable the methods and settings that allow access the DL appliance. When selecting 'Enable Windows Firewall', the wizard adjusts firewall port settings according to the processes used by the DL appliance.

| Welcome               | Access and Management                                                                                 |
|-----------------------|----------------------------------------------------------------------------------------------------|
| License Agreement     |                                                                                                    |
| Network Settings      | <ul> <li>Select the appropriate options below for access and management of your appliance.</li> </ul> |
| IPv4                  | ✓ Enable Remote Desktop                                                                               |
| Registration          | Enable Windows Firewall                                                                               |
| Host Settings         | Enable IF Enhanced Security                                                                           |
| Alerts and Monitoring | <ul> <li>Enable is Enhanced Security</li> </ul>                                                       |
| SMTP Server Setting   | s V Enable Windows Updates                                                                            |
| Access and Manageme   | nt Use Proxy Server                                                                                   |
| Storage Provisioning  | Proxy address:                                                                                        |
| Update Options        | Port:                                                                                                 |
|                       |                                                                                                    |
|                       |                                                                                                    |

6. The DL applainces are equippped with capacity for a number of things: 1) The backup repository; 2) archive storage; 3) Virtual Standby's and 4) Internal Repository expansion (with license). The Repository preserves current active backups of protected machines, while an archive preserves copies of backups that may be required to be preserved for long periods of time. Virtual Standby's are created

to run on the appliance using disk capacity separate from repository backup to ensure backup data is preserved and not overwritten. 'Allocate a portion of storage capacity for Virtual Standy, archives and other purposes' must be enabled for Virtual Standby and archive use. Estimate the capacity that will be used for each virtual standby and archives and ensure that a minimum of this aggragate capacity is entered. If 100% of this capacity is applied, internal repository capacity expansion will not be possible. If these capacities cannot be determined, use the recommended default setting of 80%.

| Welcome               | ~    | Storage Provisioning                              |                                                         |
|-----------------------|------|---------------------------------------------------|---------------------------------------------------------|
| License Agreement     | ~    | Calest the following configuration                | nations for your storage                                |
| Network Settings      | ~    | Select the following configuration of             | options for your storage                                |
| Registration          | ~    | Repository Name:                                  | Repository 1                                            |
| Host Settings         | ~    |                                                   |                                                         |
| Alerts and Monitoring | ~    | Size:                                             | 2972 GB                                                 |
| Access and Managemen  | it 🗸 |                                                   |                                                         |
| Storage Provisioning  |      | <ul> <li>Allocate a portion of your st</li> </ul> | orage for Virtual Standby, archives, or other purposes. |
| Retention Policy      |      | Percentage of available space:                    | 0 % 10 % 20 % 30 % 40 % 50 % 60 % 70 % 80 % 90 % 100 %  |
| Update Options        |      | Size:                                             | 443.00 GB                                               |
|                       |      |                                                   |                                                         |
|                       |      |                                                   |                                                         |
|                       |      |                                                   |                                                         |
|                       |      |                                                   |                                                         |
|                       |      |                                                   |                                                         |

7. The initial retention policy for machine backups are defined. Retention policy adjustments can be applied to individual machines in the Core Console after the wizard has completed. DL1300 appliances have a 180 day retention limitation and the DL4300 has no retention limit.

| /elcome              | ~ | Retention Policy            |                                                                                                    |                                                 |            |             |          |
|----------------------|---|-----------------------------|----------------------------------------------------------------------------------------------------|-------------------------------------------------|------------|-------------|----------|
| icense Agreement     | ~ |                             |                                                                                                    |                                                 |            |             |          |
| etwork Settings      | 1 | repository and modify the r | ou define the length of time bac<br>ollup process of merging and de                                                                                                    | kups of protected machin<br>leting old backups. | es are sti | ored in the |          |
| IPv4                 | ~ |                             |                                                                                                    | ī                                               |            |             |          |
| egistration          | ~ | Keep all recovery points    | for 2 Days ~                                                                                                    |                                                 |            |             |          |
| ost Settings         | ~ | and then keep one           | recovery point per hour for                                                                                                    |                                                 | 2          | Days        | ~        |
| lerts and Monitoring | ~ |                             | and the set of the set of the set |                                                 | 2          | Weeks       | ×        |
| SMTP Server Settings | ~ |                             | recovery point per day for                                                                                                    |                                                 | ~          |             |          |
| ccess and Management | ~ | and then keep one           | recovery point per week for                                                                                                    |                                                 | 3          | Weeks       | <b>~</b> |
| torage Provisioning  | ~ |                             |                                                                                                    |                                                 | 4          | Mantha      | Lu       |
| etention Policy      |   | and then keep one           | recovery point per month for                                                                                                    |                                                 | Ľ.,        | months      | · ·      |
| pdate Options        |   | and then keep one           | recovery point per year for                                                                                                    |                                                 | 1          | Years       | -        |
|                      |   | Resulting Retention Perio   | d                                                                                                    |                                                 |            |             |          |
|                      |   |                             |                                                                                                    |                                                 |            |             |          |
|                      |   | 4/25/2017                   | 4/11/2017                                                                                                    | 3/21/2017                                       |            | 2/20        | /2017    |

6

8. Configure DL appliance automatic software updates

| Welcome               | Update Options                                                                                               |
|-----------------------|----------------------------------------------------------------------------------------------------|
| License Agreement     | Select options for upgrading the appliance software and the Danid Decovery Core software below               |
| Network Settings      | Select options for upgrading the appliance software and the kapid kecovery core software below               |
| IPv4                  | <ul> <li>Check for appliance software update.</li> </ul>                                                     |
| Registration          | If an update exists, it will be downloaded and installed upon completion of the wizard                       |
| Host Settings         | <ul> <li>Enable Rapid Recovery Core updates.</li> </ul>                                                      |
| Alerts and Monitoring | <ul> <li>If enabled, available updates are installed after completion of nightly jobs on the Core</li> </ul> |
| SMTP Server Settings  | <ul> <li>Notify me about updates, but do not install them automatically</li> </ul>                           |
| Access and Management | <ul> <li>Automatically install updates</li> </ul>                                                            |
| Storage Provisioning  | ✓                                                                                                    |
| Retention Policy      | ✓                                                                                                    |
| Update Options        |                                                                                                    |
|                       |                                                                                                    |
|                       |                                                                                                    |
|                       |                                                                                                    |

9. The appliance portion of the wizard is complete. The DL applaince will reboot if necessary, and proceed to the Machine Protection portion of the wizard.

| Applying settings is in progress.<br>Please wait.<br>The machine will be restarted<br>automatically after the operation<br>is complete. |
|----------------------------------------------------------------------------------------------------|
|----------------------------------------------------------------------------------------------------|

### **Machine Protection**

(Approximate time to complete: ~ 7 minutes)

4. Identify the physical and virtual assets to be protected. For agentless protection of virtual machines, identify the hypervisor information in the lower portion of the screen.

|                  | •                            |                              | •                           | •                                       |
|------------------|------------------------------|------------------------------|-----------------------------|-----------------------------------------|
|                  | Appliance<br>Configuration   | Machine<br>Protection        |                             |                                         |
| Protect Multiple | e Machines Wizar             | ď                            |                             |                                         |
| Welcome          | <ul> <li>Select /</li> </ul> | Machines                     |                             |                                         |
| Select Machines  | Enter the                    | information of the machines  | you wish to protect in form | at "bostnamer-usernamer-nassword" Enter |
| Protection       | one machi                    | ine on each line.            | you man to protect in form  | ac nosciamentosemamenpassword . Enter   |
| Repository       | 2012 B2                      | VM 1::Administrator:         |                             |                                         |
|                  |                              |                              |                             |                                         |
|                  | Hypervis                     | ors (all virtual machines in | nside will be protected):   |                                         |
|                  | Refres                       | h                            |                             | Back Next Skip Wizard                   |

5. When custom protection is chosen, backup time and frequency can be defined.

Choose 'Periods' when multiple backups per day of protected machines is desired. Define the start and stop times when backup will be taken with a frequency defined by 'Every minutes'. If backups are desired outside of this window, enable 'Take snapshots for the rest of the time' using a different backup frequency.

Enable 'Daily protection time' when only one backup per day is desired at a specific time.

Select 'Initial Paused protection' to pause all backups until the wizard is completed. You will need to explicitly resume protecting using the Core Console.

| Welcome         | ~ | Protection Schedule                                                                                                    |                                         |                             |                              |
|-----------------|---|----------------------------------------------------------------------------------------------------|-----------------------------------------|-----------------------------|------------------------------|
| Select Machines | ~ |                                                                                                    |                                         |                             |                              |
| Protection      | ~ | Set protection schedule. To use advanced scheduling options, select "<br>backups from starting. When you complete the wizard, modify the sch | Initially pause pr<br>hedule for each p | otection" to<br>protected m | o prevent<br>hachine from th |
| Schedule        |   | Summary tab, and then resume protection.                                                                                                    |                                         |                             |                              |
| Repository      |   | <ul> <li>Periods</li> </ul>                                                                                                    |                                         |                             |                              |
| Encryption      |   | ✓ Weekdays (Mon-Fri)                                                                                                    |                                         |                             |                              |
|                 |   | From 12:00 AM (C) To 11:59 PM (C)                                                                                                    | Every:                                  | 180                         | minutes                      |
|                 |   | Take snapshots for the rest of the time                                                                                                    | Every:                                  | 60                          | minutes                      |
|                 |   | ✓ Weekends (Sat, Sun)                                                                                                    | Every:                                  | 180                         | minutes                      |
|                 |   | O Daily protection time                                                                                                    |                                         |                             |                              |
|                 |   | Initially pause protection                                                                                                    |                                         |                             |                              |

6. The encryption configured in this step encrypts data as it is ingested into the core repository.

| Protect Multiple A | Aachines Wizard                                                                                                    |
|--------------------|----------------------------------------------------------------------------------------------------|
| Welcome            | Encryption                                                                                                    |
| Select Machines    |                                                                                                    |
| Protection         | Compute received data encryption.                                                                                                    |
| Schedule           | Enable encryption                                                                                                    |
| Repository         | Encrypt data using Core-based encryption with an existing key                                                                                          |
| Encryption         | ×                                                                                                    |
|                    | Encrypt data using Core-based encryption with a new key      Name:     Description     Passphrase:     Confirm passphrase:     Back Finish Skip Wizard |

## Replication

(Approximate time to complete: ~ 3 minutes)

 DL appliances can be optionally configured to replicate all or select number of protected machines to remote locations (MSP or in-house locations). If no replication needs to be configured at this time, select 'Skip Wizard' to jump to the next portion of the wizard.

| c                        | onfiguration                                                                                        | Protection              | Replication                  | Exports/Standt          | -<br>W               |  |
|--------------------------|----------------------------------------------------------------------------------------------------|-------------------------|------------------------------|-------------------------|----------------------|--|
| olication Wizard         |                                                                                                    |                         |                              |                         |                      |  |
| arget Core               | Target Cor                                                                                          | e                       |                              |                         |                      |  |
| Request                  | Specify an exist                                                                                    | ing target Core, or con | nect to a new Core to whic   | h you want to replicate | recovery points from |  |
| TAPECIES IN PROPERTY PLA | (a) I have a subscription to a third party providing off-site backup and disaster recovery cervices |                         |                              |                         |                      |  |
|                          | Host name                                                                                           |                         | ter of providing our side of | Port-                   | 8006                 |  |
|                          | Those manne                                                                                         | · [                     |                              | Ports                   | 0000                 |  |
|                          | O I have my                                                                                         | own target Core         |                              |                         |                      |  |
|                          | Host name                                                                                           |                         |                              | Ports                   | 8006                 |  |
|                          | User name                                                                                           |                         |                              |                         |                      |  |
|                          | Password:                                                                                           |                         |                              |                         |                      |  |
|                          |                                                                                                    |                         |                              |                         |                      |  |
|                          |                                                                                                    |                         |                              |                         |                      |  |

#### Virtual Machine Exports/Virtual Standby

(Approximate time to complete: ~ 4 minutes)

This final step of the wizard configures Virtual Machine Exports & Virtual Standby's. A Virtual Standby is a backup copy of a protected machine that can be near immediately started in the event of corruption. DL4300 and most DL1300 appliances can standup Virtual Standbys on the appliance itself. Because of this ability, the DL Series appliances can be referred to as "Disaster Recovery in a Box".

This step also allows for virtual machine exports to be defined. Here, copies of protected machine backups are exported to external hypervisors to be quickly stood up in the event failures or issues. The

steps following in this document outline the configuration of Virtual Standby's that are stood up on the DL appliance itself.

8. Select the virtual or physical machines that will be configured to standup on the DL appliance.

| <b>N</b>               | •                  | •                      | •             | •                                  |             |
|------------------------|--------------------|------------------------|---------------|------------------------------------|-------------|
| App<br>Config          | liance<br>guration | Machine<br>Protection  | Replication   | Virtual Machine<br>Exports/Standby |             |
| Virtual Machine Export | Wizard             |                        |               |                                    |             |
| Machines               | Machines           |                        |               |                                    |             |
| Destination            | Select the mach    | ine to export to a vir | tual machine. |                                    |             |
|                        |                    | Display Name           |               | Last Snapshot                      |             |
|                        |                    | 2012 P2 VM             | Q             | Not yet performed                  |             |
|                        |                    | TestDesktop2           |               | Not yet performed                  |             |
|                        |                    |                        |               |                                    |             |
|                        |                    |                        |               |                                    | II          |
|                        |                    |                        |               |                                    | II          |
|                        |                    |                        |               |                                    | II          |
|                        |                    |                        |               |                                    |             |
|                        |                    |                        |               | Next                               | Skip Wizard |

 Besides creating Virtual Standby's on the appliance itself, the DL appliances can export protected machines backups to external hypervisors such as ESXi, VMware Workstation, Hyper-V and Virtual Box. This functionality can also assist cutomers if they more from one hypervisor to another (example – move a virtual machine from ESXi to Hyper-V).

| Machines    | ~ | Destination                                  |           |  |
|-------------|---|----------------------------------------------|-----------|--|
| Destination |   | Choose export type that you want to perform. |           |  |
| VM Options  |   | Export to a virtual machine                  |           |  |
|             |   | ESXi                                         | <u>_</u>  |  |
|             |   | ESXi                                         |           |  |
|             |   | VMware Workstation                           |           |  |
|             |   | Hyper-V                                      | Port: 443 |  |
|             |   | VirtualBox                                   |           |  |
|             |   | oser name.                                   |           |  |
|             |   | Password:                                    |           |  |
|             |   |                                              |           |  |
|             |   |                                              |           |  |
|             |   |                                              |           |  |
|             |   |                                              |           |  |

10. To Configure Virtual Standby's on the appliance itself, select Hyper-V and Use local machine.

| machines         |  | Destination                                  |                   |  |  |  |
|------------------|--|----------------------------------------------|-------------------|--|--|--|
| Destination      |  | Choose export type that you want to perform. |                   |  |  |  |
| VM Options       |  |                                              |                   |  |  |  |
| Network Adapters |  | Export to a virtual machine                  |                   |  |  |  |
|                  |  | Hyper-V ~                                    |                   |  |  |  |
|                  |  | Click Next to connect to the Hyper-V server  |                   |  |  |  |
|                  |  | Use local machine                            |                   |  |  |  |
|                  |  | <ul> <li>Remote host</li> </ul>              |                   |  |  |  |
|                  |  | Hyper-V host name:                           | Desired port 8010 |  |  |  |
|                  |  | User name:                                   |                   |  |  |  |
|                  |  | Password:                                    |                   |  |  |  |
|                  |  |                                              |                   |  |  |  |
|                  |  |                                              |                   |  |  |  |

11. Select appropriate Virtual Machine options.

| Aachines         | Virtual Machine Options Select settings for the new virtual machine                                                                                                    |  |  |  |  |
|------------------|----------------------------------------------------------------------------------------------------|--|--|--|--|
| Aestination      |                                                                                                    |  |  |  |  |
| letwork Adapters | Hyper-V Generation 1 option supports only BIOS based Agents, for the EFI based Agen<br>please configure Virtual Standby using the Core Console with the Generation 2 opti<br>selected. |  |  |  |  |
|                  | Available volumes: • E:\                                                                                                    |  |  |  |  |
|                  | VM location: E:\                                                                                                    |  |  |  |  |
|                  | Generation:      Generation 1      Generation 2                                                                                                    |  |  |  |  |
|                  | Disk format:   VHDX  VHD                                                                                                    |  |  |  |  |
|                  | Secure boot                                                                                                    |  |  |  |  |

12. Add Network Adapters for the Virtual Standby's. When the wizard is completed, create a virtual switch in the appliances Hyper-V manager and connect this NIC.

## **Additional Information**

Additional information is available from the following:

- Quest DL Appliance Website
- iDRAC8 Enterprise (DL1300 & DL4300)
- Dell Open Manage Server Administrator

# **Contacting Quest**

For sales or other inquiries, visit https://www.quest.com/company/contact-us.aspx or call +1-949-754-8000.

#### **Technical support resources**

Technical support is available to Quest customers with a valid maintenance contract and customers who have trial versions. You can access the Quest Support Portal at https://support.quest.com.

The Support Portal provides self-help tools you can use to solve problems quickly and independently, 24 hours a day, 365 days a year. The Support Portal enables you to:

- Submit and manage a Service Request
- View Knowledge Base articles
- Sign up for product notifications
- Download software and technical documentation
- View how-to-videos
- Engage in community discussions
- Chat with support engineers online
- View services to assist you with your product.